# Generating the URLA In DocMagic Online

#### **Jason Peraza**

Compliance Data Analyst, DocMagic

#### **Ron Carrillo**

Training and Education Supervisor, DocMagic

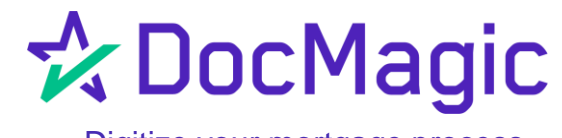

Digitize your mortgage process

# **Overview of Changes**

- General Tab
  - Restructuring of Fields
  - Refinance Type & Program
- Borrower Details Section
  - Borrower Information
  - Income
  - Assets
  - Declarations
  - Counseling

- Property Tab
  - Unit #
  - More Details
- Underwriting Tab
  - Details of Transaction

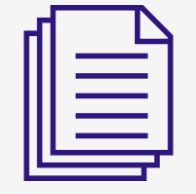

# Selecting the 2020 URLA

For selecting use of the Redesigned URLA, choose Tools > Options > "Use 2020 URLA"

- Optional use period: July 1, 2019 through February 1, 2020
- Required use date: February 1, 2020 for applications on or after Feb. 1, 2020

| 🔅 DocMagic                                                                                                    | _                                                                                                    |                                                     | 🕏 DocMagic                                                                                                    |                                                                                                    | – 🗆 X                                                                                 |
|----------------------------------------------------------------------------------------------------|----------------------------------------------------------------------------------------------------|-----------------------------------------------------|----------------------------------------------------------------------------------------------------|----------------------------------------------------------------------------------------------------|---------------------------------------------------------------------------------------|
| File Edit Services Tools Help                                                                                                    |                                                                                                    |                                                     | File Edit Services Tools Help                                                                                                    |                                                                                                    |                                                                                       |
| Ceneral Borrowers Ceneral Borrowers Ceneral Borr | Process View Email Appraisal UCD Collaboration<br>Generate Delivery                                                                                                    | esign LoanMagic<br>Portal<br>★ DocMagic<br>DocMagic | Open Save Data Capture                                                                                                    | Lais APR Sect12 Impound<br>Quality Generate                                                                                                    | Appraisal UCD<br>Delivery<br>Cottaboration eSign LoanMagic<br>Portal<br>Cottaboration |
| Compliance                                                                                                    | es/rees Preparos/impounds onderwinding Gre no                                                                                                    |                                                     | General Borrowers/Sellers Property Terms                                                                                                    |                                                                                                    | 5 Underwriting   GFE   HUD-1   Closing                                                |
| Loan Stage Account Admin<br>Loan Program Sign Console<br>Atternate Lender Options                                                                                                    | Application Date                                                                                                    |                                                     | General Information Loan Program Alternate Lender                                                                                                    | Use 2020 URLA Display process complete window Verbose Console Output Send automated email confirmation                                                                                                    | ate                                                                                   |
| Broker Name Channel                                                                                                    | Intent to Proceed Date                                                                                                    | Den                                                 | Transfer To                                                                                                    | Display HUD-1 tab                                                                                                    | Date                                                                                  |
| Origination Usan Rep Usan Rep Usan Type Usan Purpose Usan Purpose Usan Purpose Usan Position Usan Number MERS # MIC / Agency # Section Case # Assigned Loan Identifiers                                                                                                    | Rate Lock Date       Rate Available Thru       Lock Days Prior to Close       Last Date. Alethod       CD/Re-disc Date/Ilethod       CD/Re-disc Rec'd Date       Document Date       Closing Date       Signing Date       Disbursement Date |                                                     | Broker Name       Origination       Lean Rep       Loan Type       Loan Purpose       Type       Lien Position       Loan Number       MiC / Agency #       Sectior. | Show all investor plans in filter  Show all investor plans in filter  Save loan program pop-up configuration Worksheet Range: LAST 30 DAYS Loan Defaults:  Replace Append Application Color:  Themed Classic (requires restart) Watermark 1552599250152  Ok Cancel | ate                                                                                   |
| Enter the plan code for the program being utilized or add a NEW plan code.                                                                                                    |                                                                                                    |                                                     | Loan administra                                                                                                    |                                                                                                    |                                                                                       |
|                                                                                                    |                                                                                                    |                                                     | Enter the plan code for the program being utilized or add a h                                                                                                    | NEW plan code.                                                                                                    | 3                                                                                     |

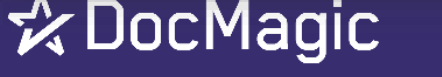

## Borrower Details

#### Majority of Changes Here

- Borrower
   Information
- Income
- Assets and Liabilities
- Declarations
- Counseling

| pen Save                                                                                 | New 🔒 Import                                     | T Audit          | Details    | APR<br>%  | SECT<br>32<br>Sect32 | S<br>Impound                       | Process                      | <b>View</b> | Email     | Appra  | aisal |        | Collabo | ation | C 🥸<br>eSign | Loa         | <b>en</b> Mag |
|------------------------------------------------------------------------------------------|--------------------------------------------------|------------------|------------|-----------|----------------------|------------------------------------|------------------------------|-------------|-----------|--------|-------|--------|---------|-------|--------------|-------------|---------------|
| Data (                                                                                   | Capture                                          |                  |            | Qualify   |                      |                                    | Gener                        | ate         |           | Deli   | /егу  |        |         |       | Portal       |             |               |
| eral Borrowers/Sell                                                                      | llers Property Terms Pro                         | oviders/Lien     | ıs/Payoffs | Charges/F | Fees   Pre           | paids/Impoun                       | ids Underwriting             | Closing     | Summaries |        |       |        |         | 7     | <b>∖</b> Do  | осМ         | ag            |
| orrowers<br>Corp/Trust Name                                                              |                                                  |                  |            |           |                      |                                    |                              |             |           |        |       |        |         |       |              |             |               |
| Name                                                                                     | Type                                             |                  | Socia      | al Sec. # | Detail               | s Vesting                          |                              |             |           |        |       |        |         |       |              |             |               |
| PENNY NICKLE                                                                             | INDIVI                                           | DUAL             |            |           | 2                    | A MARRI                            | ED WOMAN                     |             |           |        |       |        |         |       |              |             |               |
|                                                                                          |                                                  |                  |            |           |                      |                                    |                              |             |           |        |       |        |         |       |              |             |               |
| SALLY GOLD                                                                               | INDIVI                                           | DUAL             |            |           |                      | A SINGLE                           | E WOMAN                      |             |           |        |       |        |         |       |              |             |               |
| SALLY GOLD                                                                               | INDIVI                                           | DUAL             |            |           |                      | A SINGLE                           | E WOMAN                      |             |           |        |       |        |         |       |              |             |               |
| SALLY GOLD                                                                               | INDIVI                                           | DUAL             |            | 2         |                      | A SINGLE                           | E WOMAN                      |             |           |        |       |        |         |       |              |             |               |
| SALLY GOLD                                                                               | INDIVI                                           | DUAL             |            | 1         |                      | A SINGLE                           | E WOMAN                      |             |           |        |       |        |         |       |              |             |               |
| SALLY GOLD                                                                               | INDIVI                                           | DUAL             |            | 1         |                      | A SINGLE                           | E WOMAN                      |             |           |        |       |        |         |       |              |             |               |
| SALLY GOLD                                                                               | INDIVI                                           | DUAL             |            | 1         | *                    | A SINGLE                           | E WOMAN                      |             |           |        |       |        |         |       |              |             |               |
| SALLY GOLD                                                                               | INDIVI                                           | DUAL             |            |           | *                    | A SINGLE                           | E WOMAN                      |             |           |        |       |        |         |       |              |             |               |
| SALLY GOLD                                                                               | INDIVI                                           | DUAL             |            | 1         |                      | A SINGLE                           | E WOMAN                      |             |           |        |       |        |         |       |              |             |               |
| SALLY GOLD                                                                               |                                                  | DUAL             | /          |           | <b>*</b>             | A SINGLE                           | E WOMAN                      |             |           |        |       |        |         |       |              |             |               |
| SALLY GOLD                                                                               |                                                  | DUAL             |            |           | *                    | A SINGLE                           | E WOMAN                      |             |           |        |       |        |         |       |              |             |               |
| SALLY GOLD                                                                               | INDIVIE<br>PENNY NICKLE, A MAI                   | NUAL<br>RRIED WO | DMAN AND   | SALLY G   | GOLD, AS             | A SINGLE                           | E WOMAN                      |             |           |        |       |        |         |       |              |             |               |
| Final Relation<br>resting To Read<br>failing Street                                      | PENNY NICKLE, A MA<br>252 PENNY LANE             | RRIED WC         | DMAN AND   | SALLY G   | GOLD, A S            | A SINGLE                           | E WOMAN<br>MAN<br>ILADELPHIA |             | s         | tate F | ENNSY | LVANIA |         | ~     | Zip          | 19106       |               |
| Final Relation<br>resting To Read<br>failing Street<br>allers                            | PENNY NICKLE, A MA<br>252 PENNY LANE             | DUAL<br>RRIED WC | DMAN AND   | SALLY G   | GOLD, AS             | A SINGLE<br>SINGLE WOI<br>City PHI | E WOMAN<br>MAN<br>ILADELPHIA |             | S         | tate F | ENNSY | LVANIA |         | ~     | Zip          | 19106       | ~             |
| Final Relation<br>/esting To Read<br>/ailing Street<br>ellers<br>>orp/Trust Name         | PENNY NICKLE, A MA<br>252 PENNY LANE             | DUAL<br>RRIED WC | DMAN AND   | SALLY G   | GOLD, A S            | A SINGLE<br>BINGLE WO              | E WOMAN<br>MAN<br>ILADELPHIA |             | s         | tate F | ENNSY | LVANIA |         | ~     | Zip          | 19106       | ~             |
| Final Relation<br>/esting To Read<br>/ailing Street<br>ellers<br>20rp/Trust Name         | PENNY NICKLE, A MA<br>252 PENNY LANE             | DUAL<br>RRIED WC | DMAN AND   | SALLY G   | GOLD, A S            | A SINGLE<br>BINGLE WO              | E WOMAN<br>MAN<br>ILADELPHIA |             | S         | tate F | ENNSY | LVANIA |         | ~     | Zip          | 19106       | \             |
| Final Relation<br>/esting To Read<br>/ailing Street<br>ellers<br>/orp/Trust Name<br>Name | INDIVIE<br>PENNY NICKLE, A MA<br>252 PENNY LANE  | DUAL             | DMAN AND   | SALLY G   | GOLD, A S            | A SINGLE<br>SINGLE WO              | E WOMAN<br>MAN<br>ILADELPHIA |             | s         | tate F | ENNSY | LVANIA |         | ~     | Zip          | 19106       | etails        |
| Final Relation<br>(esting To Read<br>Aailing Street<br>ellers<br>Corp/Trust Name<br>Name | INDIVIE<br>PENNY NICKLE, A MAI<br>252 PENNY LANE | DUAL             | DMAN AND   | SALLY G   | GOLD, A S            | A SINGLE<br>SINGLE WOI             | E WOMAN<br>MAN<br>ILADELPHIA |             | S         | tate F | ENNSY | LVANIA |         | ~     | Zip          | 19106       | etails        |
| Final Relation<br>(esting To Read<br>Aailing Street<br>ellers<br>Corp/Trust Name<br>Name | INDIVIE<br>PENNY NICKLE, A MA<br>252 PENNY LANE  | RRIED WC         | DMAN AND   | SALLY G   | GOLD, A S            | A SINGLE<br>SINGLE WOI             | E WOMAN<br>MAN<br>ILADELPHIA |             | S         | tate F | ENNSY | LVANIA |         | ~     | Zip          | 19106<br>Da | etails        |
| Final Relation<br>/esting To Read<br>/ailing Street<br>ellers<br>Corp/Trust Name<br>Name | INDIVIE<br>PENNY NICKLE, A MAI<br>252 PENNY LANE | RRIED WC         | DMAN AND   | SALLY G   | GOLD, A S            | A SINGLE<br>SINGLE WOI             | E WOMAN                      |             | S         | tate F | ENNSY | LVANIA |         | ~     | Zip          | 19106<br>De | etails        |
| Final Relation<br>/esting To Read<br>failing Street<br>ellers<br>Corp/Trust Name<br>Name | INDIVIE<br>PENNY NICKLE, A MA<br>252 PENNY LANE  | RRIED WC         |            | SALLY G   | GOLD, A S            | A SINGLE<br>BINGLE WO              | E WOMAN<br>MAN<br>ILADELPHIA |             | S         | tate F | ENNSY | LVANIA |         | ~     | Zip          | 19106<br>De | etails        |
| Final Relation<br>/esting To Read<br>failing Street<br>ellers<br>Corp/Trust Name<br>Name | INDIVIE<br>PENNY NICKLE, A MA<br>252 PENNY LANE  | RRIED WC         |            | SALLY G   | GOLD, A S            | A SINGLE<br>BINGLE WO              | E WOMAN<br>MAN<br>ILADELPHIA |             | S         | tate F | ENNSY | LVANIA |         | v     | Zip          | 19106<br>De | etails        |

## Borrower Information

- Unit #
- Own/Rent
  - If renting, enter the monthly rental amount

#### Language Preference

- Options available on the form
- Citizenship

| 🖒 Do    | cMagic - Bo        | rrower Details - PEI | NNY NICK    | (LE              |               |         |            |         |            |                         |            | $\times$     |
|---------|--------------------|----------------------|-------------|------------------|---------------|---------|------------|---------|------------|-------------------------|------------|--------------|
| Details | Income A           | ssets Liabilities De | eclarations | Monitoring C     | ounseling     |         |            |         |            |                         |            |              |
| Prefix  | ~ 1                | First PENNY          |             | м                | iddle         |         |            |         | Last NICKL | F                       | Suffix     | $\mathbf{v}$ |
| Dhon    |                    |                      |             | - Email Addr     |               |         |            |         | Luor monte |                         |            |              |
| Home    | (555) 555          | -0005                |             | Home hom         | e⊚example     | com     |            |         | <b></b>    | Also Kilowil ds         |            |              |
| Work    | (333) 333          | -0003                | _           | Work             | le@example    | .com    |            |         | <br>A      |                         |            |              |
| WORK    |                    |                      | _           | Other            |               |         |            |         |            |                         |            |              |
| Cell    | ()                 |                      |             | Other            |               |         |            |         |            |                         |            |              |
| Addre   | ess                |                      |             |                  |               |         |            |         |            | Joint Applicant         |            |              |
|         | Current Mail       | ing Previous 1 Pr    | evious 2    | Previous 3 Prev  | vious 4 Previ | ous 5 F | Previous 6 |         |            | SALLY GOLD              |            | ~            |
|         | 110                |                      | CV1003 2    |                  | nous i frien  | 003.0   |            |         |            |                         |            |              |
|         | Street             | 252 PENNY LANK       | E           | DENNOVAN         |               | _       | Unit       | #158    |            |                         |            |              |
|         | City               | PHILADELPHIA         | State       | PENNSYLV         |               |         | ✓ Zip      | 19106   |            | Power Of Attorney Signe | r          |              |
|         | Own/Rent           | OWN                  | ✓ Ren       | t                | Years         | 23      | Months     | 0       |            |                         |            |              |
|         |                    |                      |             |                  |               |         |            |         |            |                         |            |              |
| Perso   | onal               |                      |             |                  |               |         |            |         |            | Citizenship             |            |              |
| Birth   | Date 01/0          | )5/1971              | 🔳 Age       | 48 Yrs.          | School 15     | Marital | I Status   | MARRIED | $\sim$     | U.S. Citizen            |            |              |
| Child   | tren 2             | Ages 15.26           | Lan         | ouage Pref. E    | NGLISH        |         | $\sim$     |         |            | O Permanent Resident    | Alien      |              |
|         |                    |                      |             |                  |               |         |            |         |            | O Non-Permanent Resi    | dent Alien |              |
| Credi   | t Scores           |                      |             |                  |               |         |            |         |            |                         |            |              |
| creu    | Agonov             | Dongo 6              |             |                  |               |         |            |         | Facto      |                         |            |              |
|         | agency             | Kange S              | core 🤊      |                  |               |         |            |         | racio      | 115                     |            | -            |
|         |                    |                      | _           |                  |               |         |            |         |            |                         |            |              |
|         | ans Union          |                      |             |                  |               |         |            |         |            |                         |            | -            |
| Ð       | kperian            |                      |             |                  |               |         |            |         |            |                         |            | -            |
|         |                    |                      |             |                  |               |         |            |         |            |                         |            | -            |
|         |                    |                      |             |                  |               |         |            |         |            |                         |            |              |
| Mont    | nary<br>alv.income | Assets               |             | Monthl           | v Debt Prot   | Ir      | Debt Bal   | nce     | Net Wort   | h                       |            |              |
| \$12,0  | 00.00              | \$108,923            | .52         | \$736.0          | 0             |         | 615,424.8  | 3       | \$93,498.  | 69                      |            |              |
|         |                    |                      |             |                  |               |         |            |         |            |                         |            |              |
|         | a tha aurah        | ar and atract name   |             |                  |               |         |            |         |            |                         |            |              |
| What    | s the numb         | er and street name   | e of the co | ontact's current | t mailing add | iress?  |            |         |            |                         |            |              |

## ☆ DocMagic

## Borrower Income Information

#### **Changes to Borrower Income**

- Self-Employment/Business Owner
- Percentage of Ownership
- Employment by a Family Member, Seller, Real Estate Agent or other party to the transaction indicator
- Monthly Income vs. Monthly Income (or loss)
- Military Entitlements

| ☆ DocMagic - Borrower Details - PENNY NICKLE                                                                                      |                                    | ×                                                                                                    |
|----------------------------------------------------------------------------------------------------|------------------------------------|----------------------------------------------------------------------------------------------------|
| Details Income Assets Liabilities Declarations Monitoring Counse                                                                  | eling                              |                                                                                                    |
| Employment                                                                                                    |                                    |                                                                                                    |
| Type         Employer Name           PRIMARY         DEPARTMENT OF TREASURY, US MINT           PREVIOUS         CUSTOM COINS, LLC | Position<br>COIN MAKER<br>DESIGNER | Mo. Income         Details           \$5,000.00         ♀           \$3,000.00         ♀           \$5,000.00         ♀ |
| Cother Income Type Description ALIMONY/CHILD SUPPORT                                                                              |                                    | Mo. Income<br>\$7,000.00<br>\$7,000.00                                                                                  |
| What is the number and street name of the contact's current mai                                                                   | ling address?<br>Ok Cancel         |                                                                                                    |

## 🛠 Doc Magic

# **Borrower Income Information**

#### Non-Business Owner or Not Self-Employed

- Leave indicator unchecked
- Gross Income Section is used
- Disables "Monthly Income (or loss)"
- Total is automatically populated

#### **Business Owner or Self-Employed**

- Select indicator
- Requires Ownership Share information
- Monthly Income/Loss entered for the business

| DocMagic - E | mployer Details                                                                     |                          | ×          |
|--------------|-------------------------------------------------------------------------------------|--------------------------|------------|
| Details      |                                                                                     |                          |            |
| Name         | DEPARTMENT OF TREASURY, US MINT Position COIN MAKER                                 | Pay Cycle                | MONTHLY ~  |
| 🗌 Busine     | ss Owner or Self Employed Type PRIMARY                                              | Base Income              | \$3,500.00 |
| Employ       | ed by a family member, seller, real estate agent, or other party to the transaction | Overtime                 | \$1,000.00 |
| Street       | 151 N INDEPENDENCE MALL E                                                           | Bonus                    | \$500.00   |
| City         | PHILADELPHIA State PENNSYLVANIA V Zip 19106                                         | Military Entitlements    |            |
| Phone #      | (555) 555-5555 Employer/Income can be verified                                      | Commission               |            |
| Start        | 01/01/2006 13 Years 3 Months on the job                                             | Total                    | \$5,000.00 |
| End          | 0 Years 0 Months in line of work                                                    |                          |            |
| Ownership    | Share 💿 less than 25% 💿 more than 25%                                               | Monthly Income (or loss) |            |
|              | Ok Cancel                                                                           |                          |            |

| DocMa  | gic - Er | mployer Details        |              |                    |                |                    |        |                          |         | ×      |
|--------|----------|------------------------|--------------|--------------------|----------------|--------------------|--------|--------------------------|---------|--------|
| Detail | s        |                        |              |                    |                |                    |        |                          |         |        |
| Nam    | е        | CUSTOM COINS, LLC      | ;            |                    | Position       | DESIGNER           |        | Pay Cycle                | MONTHLY | $\sim$ |
| B      | usines   | s Owner or Self Emplo  | yed          |                    | Type PR        | EVIOUS             | $\sim$ | Base Income              |         |        |
| E      | mploye   | ed by a family member, | seller, re   | al estate agent, o | or other part  | to the transaction |        | Overtime                 |         |        |
| Stree  | et       | 555 COIN MAKE AVE      |              |                    |                |                    |        | Bonus                    |         |        |
| City   |          | HARLEYSVILLE           | State F      | PENNSYLVANIA       | ~ Z            | p 19106            |        | Military Entitlements    |         |        |
| Phon   | ne #     | (800) 888-0001         | 🗹 Emp        | oloyer/Income car  | n be verified  |                    |        | Commission               |         |        |
| Start  |          | 01/15/2001             | 5 Ye         | ears 10 Months     | s on the job   |                    |        | Total                    |         |        |
| End    |          | 11/10/2006             | 10 <b>Ye</b> | ears 3 Months      | s in line of w | ork                |        |                          |         |        |
| Owne   | ership   | Share 🔘 less than 25   | 5% 🔘 m       | nore than 25%      |                |                    |        | Monthly Income (or loss) | \$3,0   | 00.00  |
|        |          |                        |              |                    | Ok             | Cancel             |        |                          |         |        |

# **Entering Military Entitlements in Income**

#### **Military Entitlements**

- Name of Military Branch
- Military Income entered into the Military Entitlements itemization screen
- Right-click and select new to enter additional items

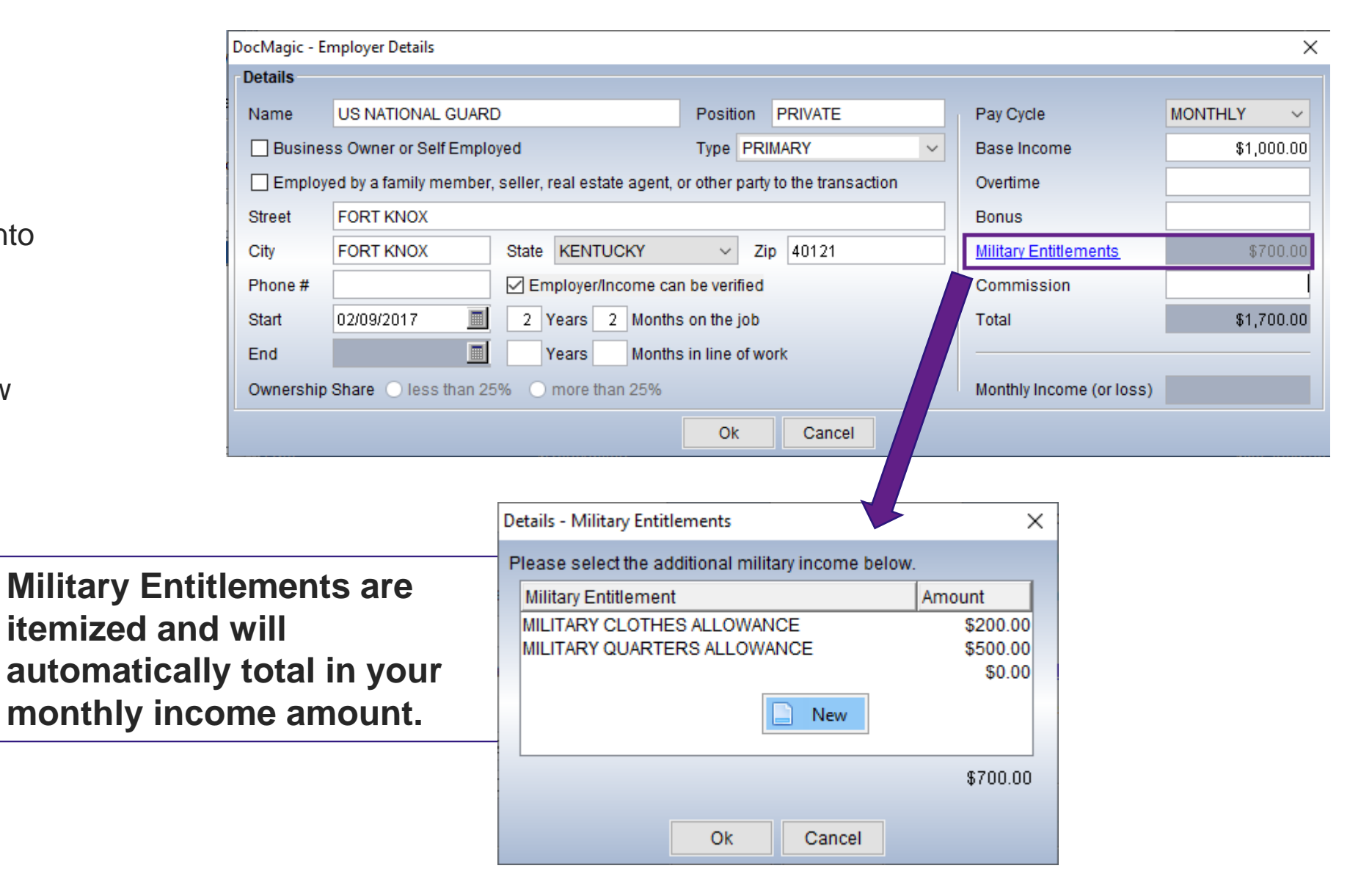

# **Assets Information**

# Section 4d – Gifts/Grants the borrower has received

- Select either Grant, Cash Gift, or Gift of Equity
- Enter value and the source
- Select Deposited only if:
  - The borrower has received a <u>cash gift</u> or grant
  - The gift or grant has been deposited into the borrower's account
- DO NOT select Deposited or Not Deposited for Gift of Equity

| 📩 Doci   | Magic -            | Borrowe     | r Details - | PENNY NICK                | ίLE                       |            |           |        |         |            |                 |                   | ×             |
|----------|--------------------|-------------|-------------|---------------------------|---------------------------|------------|-----------|--------|---------|------------|-----------------|-------------------|---------------|
| Details  | Income             | Assets      | Liabilities | Declarations              | Monitoring                | Counseling |           |        |         |            |                 |                   |               |
| Preser   | nt Mont            | hly Hous    | ing Expe    | ise                       |                           |            |           |        |         |            |                 |                   |               |
| Firs     | t Mortga           | age (P&I)   |             | 9                         | \$0.00                    | Hazard In  | surance   |        |         | \$0.00     | HOA Dues        |                   | \$0.00        |
| Oth      | Asset D            | etails      |             |                           |                           |            |           |        |         |            |                 |                   | ×             |
| Lea      | Deta               | ils         |             |                           |                           |            |           |        |         |            |                 |                   |               |
| Real E   | Na                 | me          |             |                           |                           |            |           |        |         |            | Auto Make       |                   |               |
| Status   | Тур                | e           | GRANT       |                           |                           | ~          | Value     |        |         | \$5,000.00 | Auto Year       |                   | ails          |
|          | So                 | urce        | Local A     | gency                     |                           | $\sim$     | O Depo    | osited | ⊖ Not D | eposited   | Name            |                   |               |
|          | Str                | eet         |             |                           |                           |            |           |        |         |            | Shares          |                   |               |
|          | City               | /           |             |                           |                           |            | State     |        |         | $\sim$     | ck Desc.        |                   |               |
|          | Zip                |             |             |                           |                           |            | Acct. No. |        |         |            | Ins. Lince Amt. |                   |               |
|          | De                 | scription   |             |                           |                           |            |           |        |         |            |                 |                   |               |
|          |                    |             |             |                           |                           |            |           |        |         |            |                 |                   |               |
|          |                    |             |             |                           |                           |            | Ok        | Ca     | ncel    |            |                 |                   |               |
|          | _                  |             |             |                           |                           |            |           |        |         |            |                 |                   |               |
|          |                    |             |             |                           |                           |            |           |        |         |            |                 |                   |               |
| Assets   |                    |             |             |                           |                           |            |           |        |         |            |                 |                   |               |
| Туре     |                    |             |             | Asset Holde               | r/Descriptio              | n          |           | Acco   | unt No. |            |                 | Cash Value        | Details       |
| SAVING   | NG ACCI<br>IS ACCO | OUNT<br>UNT |             | COIN MAKER<br>PENNY PINCH | S CREDIT UN<br>HER SAVING | ION        |           | 1021   | 5       |            |                 | \$6,12<br>\$10.00 |               |
| RETIRE   | MENT F             | UND         |             | ALMOST THE                | RE RETIREM                | IENT GROU  | P         | 2205   |         |            |                 | \$87,80           | 0.00 😣        |
| GRANT    |                    |             |             |                           |                           |            |           |        |         |            |                 | \$5,00            | 0.00 <b>x</b> |
|          |                    |             |             |                           |                           |            |           |        |         |            |                 | •••••             |               |
|          |                    |             |             |                           |                           |            |           |        |         |            |                 |                   |               |
|          |                    |             |             |                           |                           |            |           |        |         |            |                 |                   |               |
|          |                    |             |             |                           |                           |            |           |        |         |            |                 |                   |               |
|          |                    |             |             |                           |                           |            |           |        |         |            |                 |                   |               |
|          |                    |             |             |                           |                           |            |           |        |         |            |                 |                   |               |
|          |                    |             |             |                           |                           |            |           |        |         |            |                 |                   |               |
|          |                    |             |             |                           |                           |            |           |        |         |            |                 |                   |               |
| M/bot io | the eer            | ot type?    |             |                           |                           |            |           |        |         |            |                 |                   |               |
| whatts   | ule ass            | set type?   |             |                           |                           |            | 01        |        |         |            |                 |                   |               |
|          |                    |             |             |                           |                           |            | OK        | Can    | cel     |            |                 |                   |               |

## ☆ DocMagic

## **Declarations Tab**

## New Features:

- Dynamic Declarations
- Unmarried Borrower
- Military Service

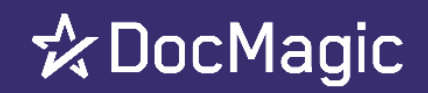

| A 00    | cMagic - Borrower Details - PENNY NICKLE                                                                                                    |             |
|---------|----------------------------------------------------------------------------------------------------|-------------|
| Details | Income Assets Liabilities Declarations Monitoring Counseling                                                                                                    |             |
| Decl    | arations                                                                                                    |             |
| A.      | Will you occupy the property as your primary residence?                                                                                                    | • Yes O No  |
|         | If YES, have you had an ownership interest in another property in the last three years?                                                                                                    | ○ Yes ● No  |
|         | <ol> <li>What type of property did you own: primary residence(PR), FHA second residence (SR), second home (SH),<br/>or investment property (IP)?</li> </ol>                                                                                                    |             |
| 28      | 2. How did you hold title to the property: by yourself (S), jointly with your spouse (SP), or jointly with another person (O)?                                                                                                    |             |
| В.      | If this is a Purchase Transaction: Do you have a family relationship or business affiliation with the seller of the property?                                                                                                    | • Yes O No  |
| C.      | Are you borrowing any money for this real estate transaction (e.g. money for your closing costs or down payment) or obtaining any money from another party, such as the seller or the realtor, that you have not disclosed on this loan application? If YES, what is the amount of this money? | 🔿 Yes 🖲 No  |
| D1.     | Have you or will you be applying for a mortgage loan on another property (not the property securing this loan) on<br>or before closing this transaction that is not disclosed on this loan application?                                                                                        | ○ Yes 	 No  |
| D2.     | Have you or will you be applying for any new credit (e.g. installment loan, credit card, etc.) on or before closing this loan that is not disclosed on this application?                                                                                                    | ⊖ Yes   No  |
| E.      | Will this property be subject to a lien that could take priority over the first mortgage lien, such as a clean energy lien paid through your property taxes (e.g. the Property Assessed Clean Energy Program)?                                                                                 | ○ Yes 	 No  |
| F.      | Are you a co-signer or guarantor on any debt or loan that is not disclosed on this application?                                                                                                    | ○ Yes ● No  |
| G.      | Are there any outstanding judments against you?                                                                                                    | ○ Yes 		No  |
| H.      | Are you currently delinquent or in default on a federal debt?                                                                                                    | ⊖ Yes       |
|         | Are you a party to a lawsuit in which you potentially have any personal financial liability?                                                                                                    | ○ Yes       |
| J.      | Have you conveyed title to any property in lieu of foreclosure in the past 7 years?                                                                                                    | ○ Yes       |
| K.      | Within the past 7 years, have you completed a pre-foreclosure sale or short sale, whereby the property was sold to<br>a third party and the Lender agreed to accept less than the outstanding mortgage balance due?                                                                            | 🔾 Yes 🖲 No  |
| L.      | Have you had a property foreclosed upon in the last 7 years?                                                                                                    | ⊖ Yes 	● No |
| M.      | Have you declared bankruptcy within in the past 7 years? 🗌 Chapter 7 🗌 Chapter 11 🗌 Chapter 12 🗌 Chapter 13                                                                                                    | ○ Yes 	 No  |
| Ist     | here a person who has real property rights similar to a spouse? 🔿 Yes 🖲 No                                                                                                    |             |
| Ty      | e of Relationship: 🔿 Civil Union 🔿 Domestic Partnership 🔿 Registered Reciprocal Beneficiary Relationship 🔿 Other                                                                                                    |             |
| Sta     | te:                                                                                                    |             |
| Mi      | itary Service                                                                                                    |             |
|         | Veteran MLA?                                                                                                    |             |
| Di      | d you (or your deceased spouse) ever serve, or are you currently serving in the United States Armed Forces? O Yes 💿 No                                                                                                    |             |
| lf \    | ES, check all that apply: Currently serving on active duty with projected expiration date of service/tour                                                                                                    | 1           |
|         | Only period of service was a non-active member of the Reserve or National Guard<br>Surviving spouse                                                                                                    |             |

Ok

Cancel

10

# The Declarations

- Dynamically populated Declarations
   based on 1003 version
- Multi-level questions
- Bankruptcy now requires specification of the chapter

| etails          | Income Assets Liabilities Declarations Monitoring Counseling                                                                                                    |                 |
|-----------------|----------------------------------------------------------------------------------------------------|-----------------|
| Decla           | rations                                                                                                    |                 |
| A.              | Will you occupy the property as your primary residence?                                                                                                    | • Yes 🔿 No      |
|                 | If YES, have you had an ownership interest in another property in the last three years?                                                                                                    | 🔿 Yes 💿 No      |
|                 | 1. What type of property did you own: primary residence(PR), FHA second residence (SR), second home (SH),                                                                                                    |                 |
|                 | or investment property (IP)?                                                                                                    |                 |
| 2               | 2. How did you hold title to the property: by yourself (S), jointly with your spouse (SP), or jointly with another person (O)?                                                                                                    | -               |
| В.              | If this is a Purchase Transaction: Do you have a family relationship or business affiliation with the seller of the property?                                                                                                    | Yes O No        |
| C.              | Are you borrowing any money for this real estate transaction (e.g. money for your closing costs or down payment) or<br>obtaining any money from another party, such as the seller or the realtor, that you have not disclosed on this Ioan applicati<br>If YES, what is the amount of this monev? | ion? O Yes • No |
| D1.             | Have you or will you be applying for a mortgage loan on another property (not the property securing this loan) on<br>or before closing this transaction that is not disclosed on this loan application?                                                                                           | ⊖ Yes 	● No     |
| D2.             | Have you or will you be applying for any new credit (e.g. installment loan, credit card, etc.) on or before closing this loan that is not disclosed on this application?                                                                                                    | 🔾 Yes 🖲 No      |
| E.              | Will this property be subject to a lien that could take priority over the first mortgage lien, such as a clean energy lien paid through your property taxes (e.g. the Property Assessed Clean Energy Program)?                                                                                    | 🔿 Yes 🖲 No      |
| F.              | Are you a co-signer or guarantor on any debt or loan that is not disclosed on this application?                                                                                                    | O Yes  No       |
| G.              | Are there any outstanding judments against you?                                                                                                    | O Yes 🖲 No      |
| H.              | Are you currently delinquent or in default on a federal debt?                                                                                                    | O Yes 🖲 No      |
| ſ.              | Are you a party to a lawsuit in which you potentially have any personal financial liability?                                                                                                    | 🔿 Yes 🖲 No      |
| J.              | Have you conveyed title to any property in lieu of foreclosure in the past 7 years?                                                                                                    | ○ Yes           |
| К.              | Within the past 7 years, have you completed a pre-foreclosure sale or short sale, whereby the property was sold to<br>a third party and the Lender agreed to accept less than the outstanding mortgage balance due?                                                                               | 🔾 Yes 🖲 No      |
| L.              | Have you had a property foreclosed upon in the last 7 years?                                                                                                    | 🔿 Yes 🖲 No      |
| Л.              | Have you declared bankruptcy within in the past 7 years? 🗌 Chapter 7 🗍 Chapter 11 🗌 Chapter 12 🗌 Chapter 13                                                                                                    | 🔾 Yes 🖲 No      |
| Is the Type Sta | nere a person who has real property rights similar to a spouse? O Yes I No<br>e of Relationship: O Civil Union O Domestic Partnership O Registered Reciprocal Beneficiary Relationship O Ot<br>ne: I I I I I I I I I I I I I I I I I I I                                                          | her             |
|                 | Veteran MLA2                                                                                                    |                 |
|                 |                                                                                                    | la              |
| lf Y            | ES, check all that apply: Currently serving on active duty with projected expiration date of service/tour<br>Currently retired, discharged, or separated from service<br>Only period of service was a non-active member of the Reserve or National Guard<br>Surviving spouse                      |                 |

## 🛠 DocMagic

# Unmarried Borrower & Military Service Sections

#### **Unmarried Borrower**

- Only applies to Unmarried Borrowers
- Borrower must be indicated as unmarried in Personal Information section
- Will replace use of the Civil Union/Domestic Partnership Addendums in DocMagic Plan Builds

#### **Military Service**

- Veteran and MLA indicators moved from Details tab
- Allows for four options that describe the borrower's military service

| な DocMagic - Borrower Details - PENNY NICKLE                                                                                                    | )                 |
|----------------------------------------------------------------------------------------------------|-------------------|
| Details Income Assets Liabilities Declarations Monitoring Counseling                                                                                                    |                   |
| Declarations                                                                                                    |                   |
| A. Will you occupy the property as your primary residence?                                                                                                    | Yes O No          |
| If YES, have you had an ownership interest in another property in the last three years?                                                                                                    | 🔾 Yes 💿 No        |
| <ol> <li>What type of property did you own: primary residence(PR), FHA second residence (SR), second home (SH),<br/>or investment property (IP)?</li> </ol>                                                                                                    | <b>~</b>          |
| 2. How did you hold title to the property: by yourself (S), jointly with your spouse (SP), or jointly with another person (O)?                                                                                                    | ~                 |
| B. If this is a Purchase Transaction: Do you have a family relationship or business affiliation with the seller of the property?                                                                                                    | ? • Yes • No      |
| C. Are you borrowing any money for this real estate transaction (e.g. money for your closing costs or down payment) or<br>obtaining any money from another party, such as the seller or the realtor, that you have not disclosed on this loan applied<br>If YES, what is the amount of this money?                                                                                             | cation? O Yes  No |
| D1. Have you or will you be applying for a mortgage loan on another property (not the property securing this loan) on<br>or before closing this transaction that is not disclosed on this loan application?                                                                                                    | ⊖ Yes 	 No        |
| D2. Have you or will you be applying for any new credit (e.g. installment loan, credit card, etc.) on or before closing this loan that is not disclosed on this application?                                                                                                    | 🔿 Yes 🖲 No        |
| E. Will this property be subject to a lien that could take priority over the first mortgage lien, such as a clean energy lien paid<br>through your property taxes (e.g. the Property Assessed Clean Energy Program)?                                                                                                    | 1 O Yes  No       |
| F. Are you a co-signer or guarantor on any debt or loan that is not disclosed on this application?                                                                                                    | O Yes  No         |
| G. Are there any outstanding judments against you?                                                                                                    | 🔾 Yes 🖲 No        |
| H. Are you currently delinquent or in default on a federal debt?                                                                                                    | O Yes  No         |
| I. Are you a party to a lawsuit in which you potentially have any personal financial liability?                                                                                                    | 🔿 Yes 🖲 No        |
| J. Have you conveyed title to any property in lieu of foreclosure in the past 7 years?                                                                                                    | 🔿 Yes 🖲 No        |
| K. Within the past 7 years, have you completed a pre-foreclosure sale or short sale, whereby the property was sold to<br>a third party and the Lender agreed to accept less than the outstanding mortgage balance due?                                                                                                    | ⊖ Yes 	 No        |
| L. Have you had a property foreclosed upon in the last 7 years?                                                                                                    | 🔿 Yes 🖲 No        |
| M. Have you declared bankruptcy within in the past 7 years? 🗌 Chapter 7 🗍 Chapter 11 🗌 Chapter 12 🗋 Chapter 13                                                                                                    | 3 🔿 Yes 🖲 No      |
| Is there a person who has real property rights similar to a spouse? O Yes  No Type of Relationship: O Civil Union O Domestic Partnership O Registered Reciprocal Beneficiary Relationship State: Military Service                                                                                                    | Other             |
| Veteran MLA?                                                                                                    |                   |
| Did you (or your deceased spouse) ever serve, or are you currently serving, in the United States Armed Forces? O Yes ( If YES, check all that apply: Currently serving on active duty with projected expiration date of service/tour Currently retired, discharged, or separated from service Only period of service was a non-active member of the Reserve or National Guard Surviving spouse | No                |
| Ok Cancel                                                                                                    |                   |

# Homeownership Education/Counseling

- New section added for the 2020 URLA
- Found on the Lender Loan Information form in Section L5
- Use if any borrower has completed a Homeownership Education or Counseling course
- If more than one borrower has completed education or counseling, we will only list one borrower on the form.

🛠 DocMagic

| ⋩ DocMagic - Borrower Details - JON SNOW                                                                                                 |
|----------------------------------------------------------------------------------------------------|
| Details Income Assets Liabilities Declarations Monitoring Counseling                                                                     |
| Homeownership Education and Housing Counseling                                                                                           |
| Has the Borrower(s) completed homeownership education (group or web-based classes) within the last 12 months? • Yes O No                 |
| (1) What format was it in: (Check the most recent) <ul> <li>Attended Workshop in Person</li> <li>Completed Web-Based Workshop</li> </ul> |
| (2) Who provided it?                                                                                                    |
| If HUD-approved agency, provide Housing Counseling Agency ID# 44444                                                                      |
| If not a HUD-approved agency, or unsure of HUD-approval, provide name of Housing Counseling Agency                                       |
| (3) Date of completion 06/28/2019                                                                                                    |
| Has the Borrower(s) completed housing counseling (customized counselor-to-client services) within the last 12 months? • Yes 🔿 No         |
| (1) What format was it in: (Check the most recent) O Face-to-Face   Telephone O Internet                                                 |
| (2) Who provided it?                                                                                                    |
| If HUD-approved agency, provide Housing Counseling Agency ID# 55555                                                                      |
| If not a HUD-approved agency, or unsure of HUD-approval, provide name of Housing Counseling Agency                                       |
| (3) Date of completion 06/29/2019                                                                                                    |
|                                                                                                    |
|                                                                                                    |
|                                                                                                    |
|                                                                                                    |
|                                                                                                    |
|                                                                                                    |
|                                                                                                    |
|                                                                                                    |
|                                                                                                    |
|                                                                                                    |
| What data shall funds he dishursed on? Interest will begin to accrue from this date                                                      |
| Ok Cancel                                                                                                    |
|                                                                                                    |

# The General Tab

#### **Updated Items**

- General restructuring of fields
- Cash-out indicator removed
- Added new fields
  - (Refinance) Type:
    - Cashout
    - No Cashout
    - Limited Cashout
  - (Refinance) Program
    - Full Document
    - Interest Rate Reduction
    - Streamlined w/o Appraisal
    - Other

|                     | ) New 🧃 Import<br>) Copy 📑 Default |                       | % 32         |                  |                      |                          |                | Callabaselia   | e 🌚     | 1000   |
|---------------------|------------------------------------|-----------------------|--------------|------------------|----------------------|--------------------------|----------------|----------------|---------|--------|
| pen Save<br>Data (  | Capture                            | Audit Details         | Qualify      | t32 impound      | Generate             | w Email Apprai<br>Delive | ry             | Collaboration  | Portal  | Loaniy |
| eral Borrowers/Sell | ers   Property   Terms   Pro       | oviders/Liens/Payoffs | Charges/Fees | Prepaids/Impound | ds Underwriting Clos | sing Summaries           |                |                | ☆ Do    | сМа    |
| eneral Informatio   | n                                  |                       |              |                  |                      | Dates & Times            |                |                |         |        |
| Loan Stage          | APPLICATION                        | ~                     | Ī            |                  |                      | Application Date         | 07/01          | /2019 🔳        |         |        |
| Loan Program        | VA FIXED RATE (DSI_\               | /A)                   |              |                  | 🗸 🛃 Add              | Pre-Z Send Date          | 07/02          | 2/2019 🔳       |         |        |
| Alternate Lender    |                                    |                       |              |                  | V 🛃 Add              | Estimate Issue Da        | te 07/03       | 8/2201 🔳       |         |        |
| Transfer To         | 1                                  |                       |              |                  |                      | Est. Available Thro      | ugh 07/21      | /2201 🔳        | 5:00 AM | ~      |
| Droker Nome         |                                    |                       | Channel      |                  |                      | Intent to Proceed [      | Date           |                |         | _      |
| Broker Name         | 1                                  | ×                     | Channel [    | 10               | ~                    | Rate Lock Date           |                |                |         | Days   |
| Origination         |                                    | ~                     |              | 4                |                      | Rate Available Thr       | J              |                | ;       | ~      |
| Loan Rep            |                                    | ~                     | Branch       | ų.               | ~                    | Lock Days Prior to       | Close          | Last Disc. APR |         |        |
| Loan Type           | VA                                 | ~                     | Busine:      | ss Use           |                      | CD/Re-disc Date/I        | lethod         |                |         |        |
| Loan Purpose        | STREAMLINE REFINA                  | NCE 🗸                 | Same L       | ender            |                      | CD/Re-disc Rec'd         | Date           |                |         |        |
| Туре                | NO CASH OUT                        | ~                     | Program      | INTEREST RAT     | E REDUC 🗸            | Document Date            | 07/05          | 5/2019         |         |        |
| Lien Position       | FIRST                              | ~                     | Simulta      | ineous?          |                      | Closing Date             | 10/25          | 5/2019         |         |        |
| Loan Number         | 11115555                           |                       | MERS #       | -                |                      | Signing Date             |                |                |         |        |
| MIC / Agency #      |                                    | Section               | Ca           | se # Assigned    |                      | Cancel Date              |                |                |         |        |
| Loan Identifiere    |                                    |                       |              | -                |                      | Disbursement Da          | e <u>10/30</u> | J/2019 📃       |         |        |
| Loan identifiera    |                                    |                       |              |                  |                      |                          |                |                |         |        |

## **Property Details**

# Selecting "More Details" on the property tab allows completion of the following:

- Indian Country Land Tenure information
- Mixed-use indicator
- Energy Improvements

| Edit Ser                                             | rvices Tools He                                                                | р                    | 1                    |                |               |             |               |                    |              |              |             |        |           |        |            |        |         |      |
|------------------------------------------------------|--------------------------------------------------------------------------------|----------------------|----------------------|----------------|---------------|-------------|---------------|--------------------|--------------|--------------|-------------|--------|-----------|--------|------------|--------|---------|------|
|                                                      | New                                                                            | lmport               |                      | 6              | APR<br>%      | 32          | IMP<br>\$     |                    | 63           |              | DA          |        |           | 2      | 2          | C Sor  |         |      |
| pen S                                                | Save Copy                                                                      | B Default            | Audit                | Details        | APR S         | Sect32      | Impound       | Process            | View         | Email        | Appraisal   | UCE    | C         | llabo  | ration     | eSign  | Loa     | anMa |
|                                                      | Data Capture                                                                   |                      |                      |                | Qualify       |             |               | Genera             | ate          |              | Delivery    |        |           |        |            | Portal |         |      |
| oral Por                                             | rowora/Sollora                                                                 | perty Construction   | an Torma I           | Drovidoro / ir | iona /Davieff | fa Í Charai | oo/Eooo Ì Bri | onaida /Tanna unda | Undorwritir  | na Í Clasina | Cummori     |        |           |        |            | 🖍 Do   | осМ     | aç   |
| etails                                               | rowers/sellers   119                                                           | percy   construction | in rems              | Providers/Lik  | ens/Fayon     | is   Charge | esprees       | epaius/impounus    | 1 Onder wird |              | )   Summan  |        |           |        |            |        |         |      |
| Owner O                                              | Occupied? 		Yes                                                                | O No Secon           | d Home? (            | 🔿 Yes 💿 I      | No            |             | P             | roperty Type       | SINGLE I     | FAMILY RE    | ESIDENCE    |        |           | $\sim$ |            | More D | )etails |      |
| Street                                               | 252 PENNY LA                                                                   | NE                   |                      |                |               | Unit #      | #15B B        | luilding Status    |              |              |             | $\sim$ | No. Units |        |            |        |         |      |
|                                                      |                                                                                |                      | State PE             |                |               | 7in 1910    | 6 6           | stimated Value     |              |              |             |        | Flood Zor |        |            |        | `       |      |
| City                                                 | PHILADELPHIA                                                                   |                      |                      |                |               |             |               | Sumated value      | ·            |              |             |        | 1000120   | ie     | A          |        | _       | ~    |
| ity<br>ounty<br>elim Inf<br>egal De                  | PHILADELPHIA<br>PHILADELPHIA<br>formation<br>escription:                       |                      | Project N<br>Attache | lame<br>ed?    | 5 () No       |             | Deficien      | cquired Cost       | erved? ()    | Yes () N     | \$475,<br>o | 000.00 | Acquired  | Date   | A<br>04/04 | 1/1996 |         | ~    |
| City<br>County<br>relim Inf<br>.egal De<br>neral Ri  | PHILADELPHIA<br>PHILADELPHIA<br>formation<br>escription:                       | Legal Descriptio     | Attache              | ame            | s () No       |             | Deficien      | cquired Cost       | erved? () '  | Yes () No    | \$475,<br>0 | 000.00 | Acquired  | Date   | A<br>04/04 | 1/1996 |         | ×    |
| City<br>County<br>relim Inf<br>_egal De<br>ineral Ri | PHILADELPHIA<br>PHILADELPHIA<br>formation<br>escription:<br>iights/Abbreviated | Legal Descriptio     | n:                   | lame           | s () No       | rcel #      | Deficien      | cquired Cost       | erved? () '  | Yes () Nr    | \$475,<br>0 | 000.00 | Acquired  | Date   |            | W1996  |         |      |

#### ☆ Doc Magic

| 📩 DocMagic - Penny N                                                                 | lickle (#242)                                                                                                    |                                                                                                    |                                                                                                    |                                  |                                 |                           |      |                                       | _               |                    |
|--------------------------------------------------------------------------------------|----------------------------------------------------------------------------------------------------|----------------------------------------------------------------------------------------------------|----------------------------------------------------------------------------------------------------|----------------------------------|---------------------------------|---------------------------|------|---------------------------------------|-----------------|--------------------|
| File Edit Services Tools                                                             | s Help                                                                                                    |                                                                                                    |                                                                                                    |                                  |                                 |                           |      |                                       |                 |                    |
| Open Save                                                                            | New 🔒 Import<br>Copy 🎲 Default<br>apture                                                                                                    | Audit Details                                                                                                | APR SECT<br>% 32<br>APR Sect32 In<br>Qualify                                                             | mpound Process<br>Gene           | View Ema                        | ail Appraisal<br>Delivery | UCD  | Collaboration                         | eSign<br>Portal | <b>E</b> LoanMagic |
| General Borrowers/S<br>Details<br>Owner Occupied                                     | Additional Property Det                                                                                                    | tails<br>aing Cooperative Le                                                                                 | asehold                                                                                                  | <u>5</u>                         | · ·                             | ×                         | 3]   |                                       | More De         | cMagic             |
| Street 252 PI<br>City PHILA<br>County PHILA<br>Prelim Informatic<br>Legal Descriptio | Year built<br>Estate will be held in<br>Inspection Type<br>Valuation Method Typ<br>Valuation Form Type<br>Indian Country Land<br>Mixed-Use<br>Energy Improveme<br>Mortgage Ioan w<br>Droperty is curre<br>a clean energy I<br>Program). | Tenure Alaska Na<br>O Yes<br>will finance energy-re<br>ent<br>ently subject to a lie<br>lien paid through pr | tive Corporation Lanc<br>No<br>elated improvements<br>n that could take prior<br>operty taxes (eg: the F | d<br>s.<br>Property Assessed Cle | age lien, such as<br>Pan Energy | ×<br>×                    | Flor | Units<br>od Zone A<br>uired Date 04/0 | 4/1996          |                    |
| Title Report Date                                                                    |                                                                                                    |                                                                                                    | Ok Ca<br>Parcel #                                                                                        | ancel                            | Tax Mes                         | sage                      |      |                                       |                 |                    |
| Endorsements                                                                         |                                                                                                    |                                                                                                    |                                                                                                    |                                  | Approve                         | d Items                   |      |                                       |                 | Modified 🔒         |

# Property Details

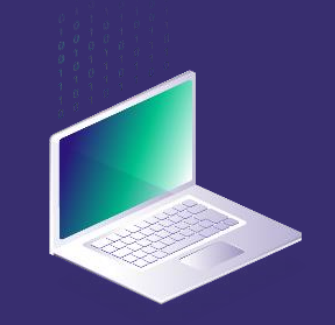

# **Details of Transaction**

Many of the items listed here will be dynamically filled from the information already entered into DocMagic Online.

The questions on this screen are different based on the version of the URLA you have selected to use.

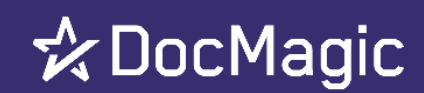

| 📔 💾 🗋 New 📓 Import 📑                                            | The second second secon | -                                          | B D                      |                      | <u>88</u> coo                |        |  |  |
|-----------------------------------------------------------------|----------------------------------------------------------------------------------------------------|--------------------------------------------|--------------------------|----------------------|------------------------------|--------|--|--|
| Dpen Save Save Audit I<br>Data Capture                          | Details APR Sect32 Impound<br>Qualify                                                                                                    | Process View<br>Generate                   | Email Apprais<br>Deliver | al UCD C             | ollaboration eSign<br>Portal | LoanM  |  |  |
| neral   Borrowers/Sellers   Property   Terms   Providers/Liens/ | Payoffs Charges/Fees Prepaids/Impoun                                                                                                    | ds Underwriting Closing                    | Summaries                |                      | 🖈 Doo                        | Mag    |  |  |
| Details Of Transaction                                          |                                                                                                    |                                            |                          | Proposed Hous        | sing Expense                 |        |  |  |
| A. Sales Contract Price                                         | \$0.00 Financed Mortgage Insura                                                                                                    | ince                                       | \$0.00                   | First Mortgage (     | P&I)                         |        |  |  |
| B. Improvements, Renovations, and Repairs                       | J. Other New Mortgage Lo                                                                                                    | ans on the                                 | \$0.00                   | Other Mortgage (P&I) |                              |        |  |  |
| C. Land (if acquired separately                                 | K. TOTAL MORTGAGE LO                                                                                                    | K. TOTAL MORTGAGE LOANS \$500,000.00       |                          |                      | Hazard Insurance             |        |  |  |
| D. For Refinance: Balance of Mortgage                           | L. Seller Credits                                                                                                    | L. Seller Credits \$0.00                   |                          |                      | Real Estate Taxes            |        |  |  |
| E. Credit Cards and Other Debts Paid Off                        | \$0.00 M. Other Credits                                                                                                    | M. Other Credits \$0.00                    |                          |                      | Mortgage Insurance           |        |  |  |
| F. Borrower Closing Costs                                       | \$46.23 N. TOTAL CREDITS (Total                                                                                                    | N. TOTAL CREDITS (Total of L and M) \$0.00 |                          |                      | Homeowner Assn. Dues         |        |  |  |
| G. Discount Points                                              | LESS TOTAL MORTGAGE                                                                                                    | LESS TOTAL MORTGAGE LOANS AND \$500,000.00 |                          |                      | Lease/Ground Rent            |        |  |  |
| H. TOTAL DUE FROM BORROWER(s)                                   | \$46.23 Cash From/To Borrower (H                                                                                                    | H - K - L) (\$                             | 499,953.77)              | Other                |                              |        |  |  |
| I. Loan Amount \$500                                            | 0,000.00 NOTE: This amount does                                                                                                    | not include reserves or                    | other funds              | Total Primary H      | lousing Exp.                 |        |  |  |
| Loan Amount Excluding Financed \$500                            | 0,000.00                                                                                                    | e Lender to be veniled                     |                          |                      |                              |        |  |  |
| Loan-To-Value Ratios                                            | Ability To Repay/Qualifie                                                                                                    | ed Mortgage                                |                          | Qualifying Ratio     | os                           |        |  |  |
| Loan To Value (LTV) 50.000 %                                    | QM Type                                                                                                    |                                            | ~                        | Primary Housin       | g/Income                     |        |  |  |
| Combined Loan To Value (CLTV) 50.000 %                          | Examplion                                                                                                    |                                            |                          | Total Obligation     | is/Income                    |        |  |  |
|                                                                 | Exemption Type                                                                                                    |                                            |                          | Debt/Housing         |                              |        |  |  |
| Interest Rate Details                                           | Program Type                                                                                                    |                                            |                          | Down Payment         |                              |        |  |  |
| Rate Set Date                                                   | Creditor Exemption                                                                                                    |                                            |                          | Details              |                              | \$0.00 |  |  |
| Pre-discounted Rate                                             | GSE Type                                                                                                    |                                            |                          |                      |                              | *0.00  |  |  |
|                                                                 |                                                                                                    |                                            |                          | Explanation          |                              | ~      |  |  |

# Details of Transaction Continued...

#### **Minor Changes**

- Section A Purchase Price (Sales Contract Price)
- Section B Alterations (now Improvements, Renovations, and Repairs)
- Section C Land
- Section J Subordinate Financing (now Other New Mortgage Loans)
- Section K Closing Costs Paid by Seller (now Seller Credits)
- Section I Other Credits (now Other Credits in Section M.)

#### **Major Changes**

- Section E Credit Cards newly added stand alone section
- Section F Borrower Closing Costs, Prepaid Items and Initial Escrow Deposits, and the costs of PMI or equivalent (combines sections E, F, G of old 1003)
- Section G Discount Points are based on those charged BY Lender (previously included only those paid by borrower)
- Section O, M, N Becomes Section I. Loan Amount, but broken into three parts

| L4. Qualifying the Borrower – Minimum Required Funds or Cash Back                                                                                                    |                                                            |
|----------------------------------------------------------------------------------------------------|------------------------------------------------------------|
| DUE FROM BORROWER(S)                                                                                                    |                                                            |
| A. Sales Contract Price                                                                                                    | \$                                                         |
| B. Improvements, Renovations, and Repairs                                                                                                    | s                                                          |
| C. Land (if acquired separately)                                                                                                    | s                                                          |
| <ol> <li>For Refinance: Balance of Mortgage Loans on the Property to be paid off in the Transaction<br/>(See Table 3a. Property You Own)</li> </ol>                                                                                                    | s                                                          |
| E. Credit Cards and Other Debts Paid Off (See Table 2c. Liabilities — Credit Cards, Other Debts, and Leases the                                                                                                    | at You Owe) \$                                             |
| 8. Borrower Closing Costs (including Prepaid and Initial Escrow Payments)                                                                                                    | \$                                                         |
| 5. Discount Points                                                                                                    | s                                                          |
| H. TOTAL DUE FROM BORROWER(s) (Total of A thru G)                                                                                                    | \$                                                         |
| FOTAL MORTGAGE LOANS                                                                                                    |                                                            |
| Loan Amount     Loan Amount Excluding Financed Mortgage Insurance (or Mortgage Insurance Equivalent) \$     Financed Mortgage Insurance (or Mortgage Insurance Equivalent) Amount \$                                                                                                    | s                                                          |
| <ol> <li>Other New Mortgage Loans on the Property the Borrower(s) is Buying or Refinancing<br/>(See Table 4b. Other New Mortgage Loans on the Property You are Buying or Refinancing)</li> </ol>                                                                                                    | \$                                                         |
| K. TOTAL MORTGAGE LOANS (Total of I and J)                                                                                                    | \$                                                         |
| TOTAL CREDITS                                                                                                    |                                                            |
| Seller Credits                                                                                                    | \$                                                         |
| M. Other Credits                                                                                                    | \$                                                         |
| N. TOTAL CREDITS (Total of L and M)                                                                                                    | \$                                                         |
| CALCULATION                                                                                                    |                                                            |
| TOTAL DUE FROM BORROWER(s) (Line H)                                                                                                    | \$                                                         |
| ESS TOTAL MORTGAGE LOANS (Line K) AND TOTAL CREDITS (Line N)                                                                                                    | - \$                                                       |
| Cash From/To the Borrower (Line H minus Line K and Line N)                                                                                                    |                                                            |
| NOTE: This amount does not include reserves or other funds that may be required by the Lende                                                                                                    | r                                                          |
| to be vermed.                                                                                                    | 5                                                          |
| L5. Homeownership Education and Housing Counseling<br>Housing counseling and homeownership education programs are offered by independent third parti<br>the rights and responsibilities of homeownership. A list of HUD-approved housing counseling agence<br>www.hud.gov or www.consumerfinance.gov. | ies to help the Borrower understan<br>ies can be found at: |
| Has the Borrower(s) completed homeownership education (group or web-based classes) within<br>If YES: (1) What format was it in: (Check the most recent) O Attended Workshop in Person<br>(2) Who provided it:                                                                                         | the last 12 months? ONO OY<br>Completed Web-Based Worksho  |
| If a HUD-approved agency, provide Housing Counseling Agency ID #                                                                                                    |                                                            |
| provide name of Housing Counseling Agency                                                                                                    |                                                            |
| (3) Date of Completion / mm/yyyy Borrower Name                                                                                                    |                                                            |
| las the Borrower(s) completed housing counseling (customized counselor-to-client services) with                                                                                                    | in the last 12 months? ONO OY                              |
| If YES: (1) What format was it in: (Check the most recent) OFace-to-Face O Telephone<br>(2) Who provided it:                                                                                                    | OInternet                                                  |
| If a HUD-approved agency, provide Housing Counseling Agency ID #                                                                                                    |                                                            |
| If not a HUD-approved agency, or unsure of HUD approval,<br>provide name of Housing Counseling Agency                                                                                                    |                                                            |
| (2) Date of Completion                                                                                                    |                                                            |

## 🛠 DocMagic

# LIVE DEMO

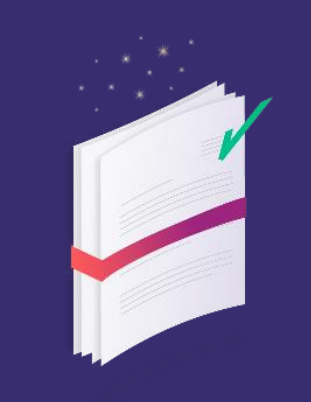

Generating the URLA

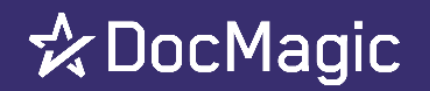

19